# **Boletim Técnico**

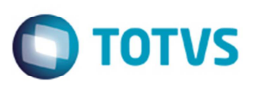

## Listagem dos Documentos de Carga na Impressão de Contrato com Autônomo

| Produto  | : | Microsiga Protheus® SIGAGFE (Gestão de Frete Embarcador) 11.8 |                    |   |          |
|----------|---|---------------------------------------------------------------|--------------------|---|----------|
| Chamado  | : | TRGBPL                                                        | Data da publicação | : | 05/02/15 |
| País(es) | : | Todos                                                         | Banco(s) de Dados  | : | Todos    |

Efetuada a alteração na rotina **Contrato/Rpa (GFEA100)** para que ao executar a opção **Imprimir** do menu **Ações Relacionadas** todos os documentos de carga vinculados ao contrato sejam listados.

Para viabilizar essa melhoria, é necessário aplicar o pacote de atualizações (Patch) deste chamado.

## Procedimento para Implementação

O sistema é atualizado logo depois da aplicação do pacote de atualizações (Patch) deste chamado.

#### Procedimento para Utilização

- 1. Em Gestão de Frete Embarcador (SIGAGFE) acesse Movimentação > Expedição/Recebimento > Documentos de Carga.
- 2. Cadastre no mínimo cinco novos documentos de carga e libere-os.
- 3. Acesse Movimentação > Expedição/Recebimento > Romaneios de Carga.
- 4. Vincule todos os documentos cadastrados a um mesmo romaneio.
- 5. Efetue o cálculo do romaneio e libere-o.
- 6. Acesse Movimentação > Contrato Autônomo > Contratos/Rpa.
- 7. Crie um contrato autônomo.
- 8. Selecione os cálculos criados no romaneio executando a opção Selecionar Cálculos do menu Ações Relacionadas.
- 9. Execute a opção Impostos do menu Ações Relacionadas.
- 10. Filtre as informações de forma que apenas o contrato criado fique disponível para visualização em tela.
- 11. Execute a opção Imprimir do menu Ações Relacionadas.
- 12. Todos os documentos de carga devem ser listados na impressão do contrato.

### Informações Técnicas

| Tabelas Utilizadas    | GW1 – Documentos de Carga<br>GW2 – Contratos com Autônomos<br>GWF – Cálculo de Frete<br>GWH – Documentos de Cálculo de Frete |
|-----------------------|----------------------------------------------------------------------------------------------------|
| Rotinas Envolvidas    | GFEA100 – Contratos/Rpa                                                                                                    |
| Sistemas Operacionais | Windows/Linux                                                                                                    |

0

nto é de propriedade da TOTVS. Todos os direitos reservados.

SIGAGFE - Listagem dos Documentos de Caroa na Impressão de Contrato com